Registering online at MesServices.etudiant.gouv.fr

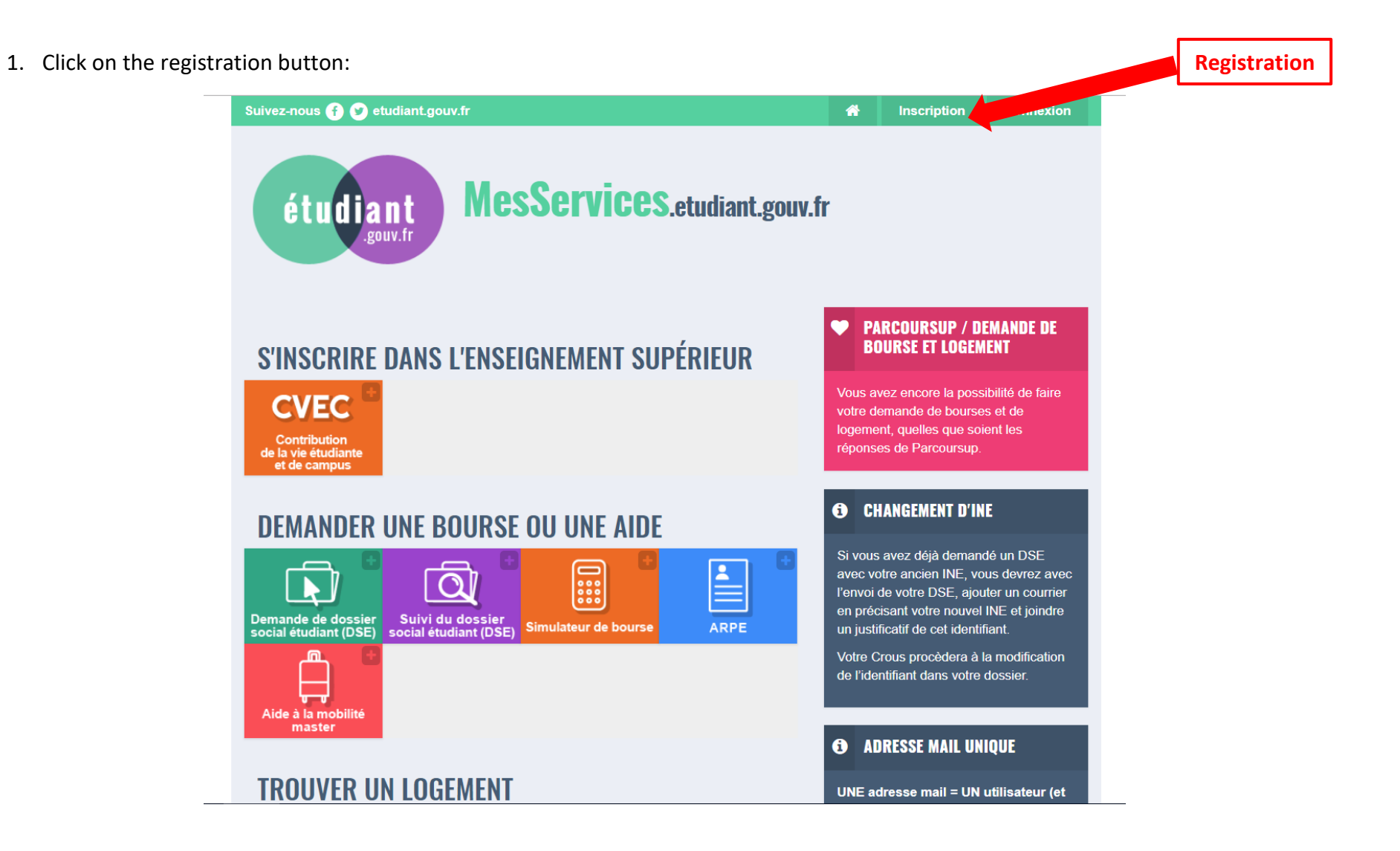

2. A new screen is displayed. Scroll down until you get to the registration form:

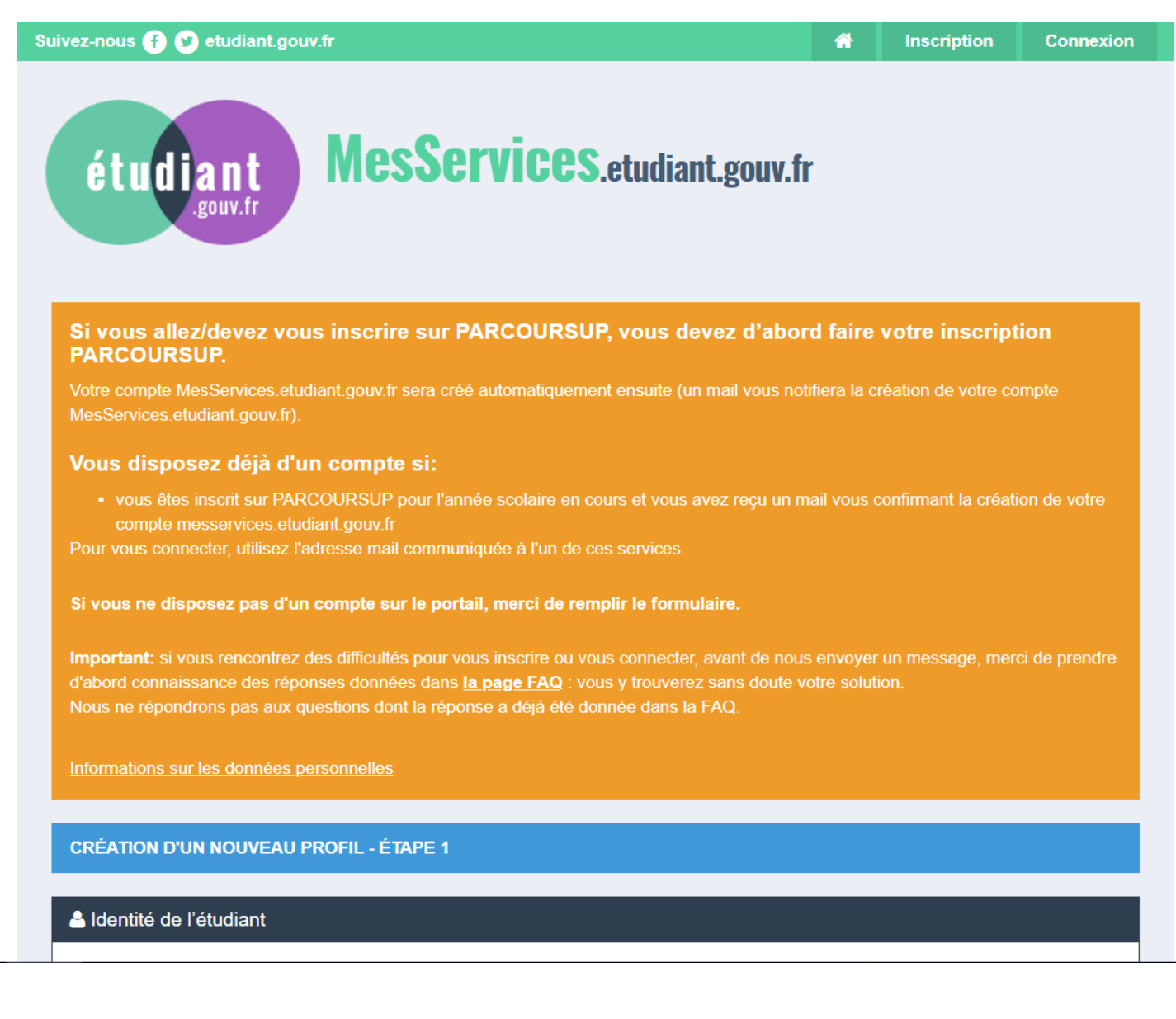

3. Fill in the registration form. Compulsory information is marked with a \*:

Date of birth

| Select title   Nom *   Surname   Prénom *   Name   Deuxième prénom   Second name   Troisième prénom   Third name   Date de naissance *   Jour   Day   Mois   Mois   Adresse courriel *   Email address |                     |        |       |   |       |      |
|----------------------------------------------------------------------------------------------------|---------------------|--------|-------|---|-------|------|
| Select title     Nom *      Prénom *   Prénom *     Prenom *     Deuxième prénom   Second name     Troisième prénom     Troisième prénom     Jour Day Mois Month Année Year     Adresse courriel *     | Civilité *          | 1      |       |   |       |      |
| Nom *   Surname   Prénom *   Name   Deuxième prénom   Second name   Troisième prénom   Image: Third name   Date de naissance *   Jour   Day   Mois   Month   Année   Year   Adresse courriel *         | Select title        |        |       |   |       |      |
| Surname   Prénom *   Name   Deuxième prénom   Second name   Troisième prénom   Third name   Date de naissance *   Jour Day   Mois Month   Année   Year   Adresse courriel *   Email address            | Nom *               | ,      |       |   |       |      |
| Prénom *   Name   Deuxième prénom   Second name   Troisième prénom   Third name   Date de naissance *   Jour Day   Mois Month   Année Year   Adresse courriel *   Email address                        | Surname             |        |       |   |       |      |
| Name   Deuxième prénom   Second name   Troisième prénom   Image: Third name   Date de naissance *   Jour   Day   Mois   Month   Année   Year   Adresse courriel *                                      | Prénom *            | J      |       |   |       |      |
| Name   Deuxième prénom   Second name   Troisième prénom   Third name   Date de naissance *   Jour   Day   Mois   Mois   Month   Année   Year                                                           | Name                | ]      |       |   |       |      |
| Deuxième prénom Second name Troisième prénom Third name Date de naissance * Jour Day  Mois Month Année Year Adresse courriel * Email address                                                           | Name                |        |       |   |       |      |
| Second name   Troisième prénom   Third name   Date de naissance *   Jour Day   Mois Month   Adresse courriel *   Email address                                                                         | Deuxième prénom     |        |       |   |       |      |
| Troisième prénom Third name Date de naissance * Jour Day  Mois Month  Année Year Adresse courriel * Email address                                                                                      | Second name         |        |       |   |       |      |
| Third name   Date de naissance *   Jour Day   Mois Month   Année Year   Adresse courriel *   Email address                                                                                             | Troisième prénom    |        |       |   |       |      |
| Date de naissance *   Jour   Day   Mois   Mois   Month   Année   Year   Adresse courriel *   Email address                                                                                             | Third name          |        |       |   |       |      |
| Jour Day  Mois Month Année Year Adresse courriel * Email address                                                                                                    | Date de naissance * | 1      |       |   |       |      |
| Adresse courriel *<br>Email address                                                                                                    | Jour Day            | • Mois | Month | • | Année | Year |
| Email address                                                                                                    | Adresses sourrist * |        |       |   |       |      |
| Email address                                                                                                    |                     | ]      |       |   |       |      |
|                                                                                                    | Email address       |        |       |   |       |      |

4. As an new international student you do not have a national student number (INE). Check the tick box "Je n'ai pas d'INE" and submit your registration by clicking on the "envoyer" button:

|                | Adresse courriel (verification) ^                                                                                                    |        |
|----------------|----------------------------------------------------------------------------------------------------|--------|
|                |                                                                                                    |        |
|                |                                                                                                    |        |
|                | A Numéro Identification Nationale                                                                                                    |        |
|                | Le numéro INE (Identification Nationale Etudiant) ou BEA : Il figure sur votre carte d'étudiant ou sur le relevé de notes du baccalauréat, ou sur l'imprimé de confirmation d'inscription au baccalauréat.                                                                                                    |        |
|                | Numéro INE *                                                                                                    |        |
|                | Si vous ne possédez pas de numéro INE (vous venez de l'étranger ou vous êtes scolarisé dans un établissement ne dépendant pas de l'Education nationale), vous devrez nous fournir un justificatif de votre inscription dans l'enseignement supérieur français sur l'année en cours ou à venir ou une attestation de stage en France. |        |
| Check the tick | Une proposition d'accueil temporaire en cité universitaire, que le crous vous a adressée par mail, est acceptée comme justificatif.                                                                                                    |        |
|                | □ Je n'ai pas d'INE                                                                                                    | Submit |
|                | Annuler Envoyer >                                                                                                    |        |
|                |                                                                                                    |        |

5. A new screen is displayed. Fill in the information:

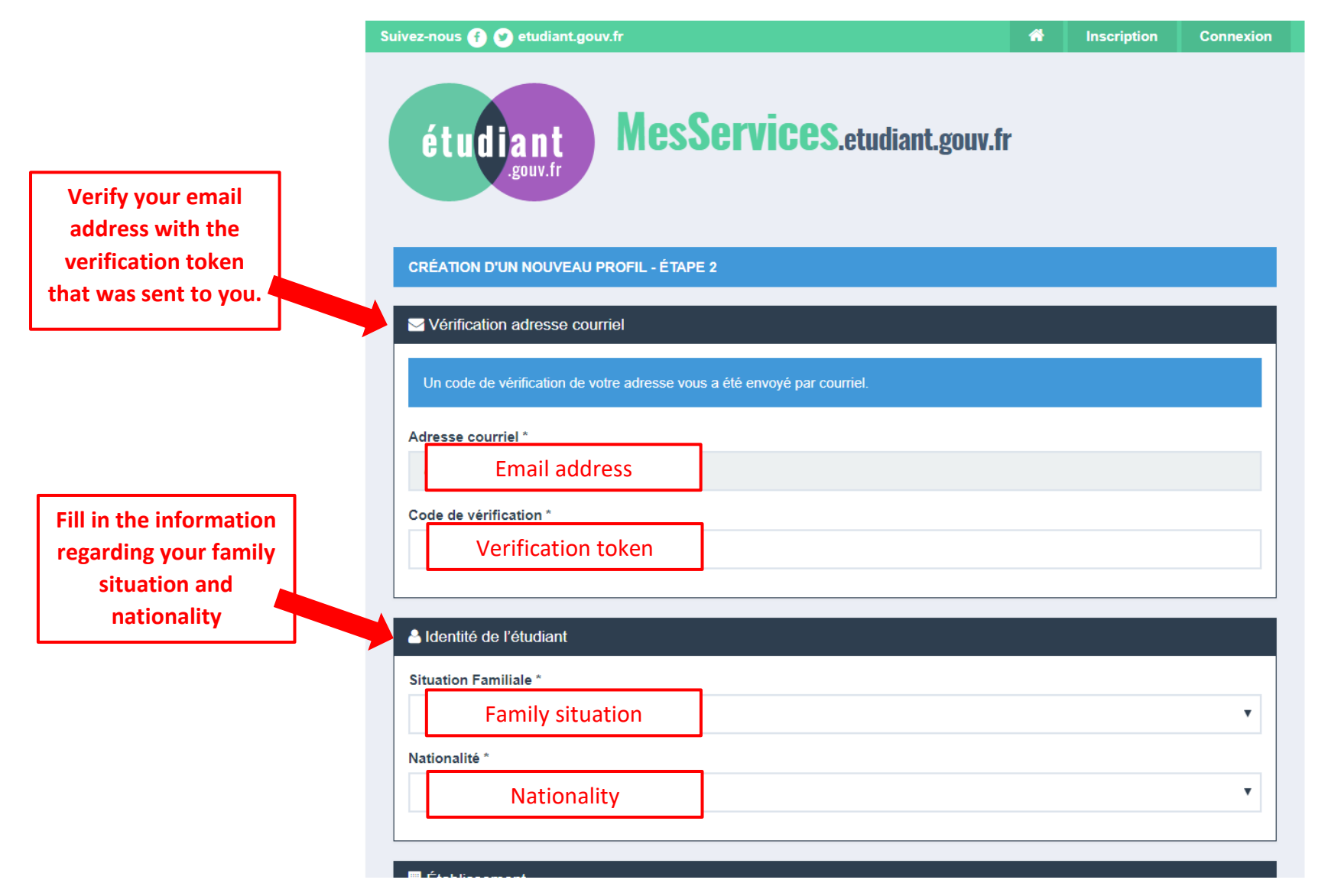

6. Keep scrolling down and filling out the required information. Please note that, as a new international student you are not yet considered to be registered in your academic institution. You must therefore check the tick box *"Non inscrit à ce jour dans un établissement"*. Students who are not yet enrolled in an academic institution must submit a letter stating they will be enrolling in an academic institution for the year to come. The letter must be signed, dated and written in French. You can find an example by clicking on the FAQ link on the screen:

|                                      | Établissement                                                                                                    |                                                                                    |                                                                               |          |
|--------------------------------------|----------------------------------------------------------------------------------------------------|------------------------------------------------------------------------------------|-------------------------------------------------------------------------------|----------|
| Check the tick box                   | Année universitaire en cours                                                                                                    |                                                                                    |                                                                               |          |
|                                      | Non inscrit à ce jour dans un établissement                                                                                              |                                                                                    | ✗ Vider tous les champ                                                        | s        |
|                                      | 🗏 Établissement à l'étranger                                                                                                    |                                                                                    |                                                                               | -        |
|                                      | Département                                                                                                    | Établissement *                                                                    |                                                                               |          |
|                                      | Selectionnez un département 🗸                                                                                                    | Autre                                                                              | •                                                                             |          |
|                                      |                                                                                                    | Si vous saisissez au moin<br>établissements sera filtrée                           | s 3 lettres dans 'Etablissement', la liste des                                |          |
| Submit the requested documents (PDF) | r Situation étudiante                                                                                                    |                                                                                    |                                                                               |          |
|                                      | Cette inscription va être vérifiée. Si vos justificatifs ne                                                                              | e sont pas valides, votre compte s                                                 | sera bloqué.                                                                  |          |
|                                      | Pièce justificative d'identité ID (passpor<br>Choisir un fichier Aucun fic                                                               | t and visa) <sup>r l'ense</sup>                                                    | mble des PJ)                                                                  |          |
|                                      | Ce justificatif doit obligatoirement être à votre nom, a<br>votre permis de conduire.                                                    | vec photo. Ce justificatif peut être                                               | e soit votre carte d'identité, votre passeport,                               |          |
|                                      | Pièce justificative étudiante<br>Choisir un fichier Aucun fich                                                                           | studies                                                                            | mble des PJ)                                                                  | FAQ link |
|                                      | Vous devez nous fournir un justificatif de votre inscriptio                                                                              | on dans l'enseignement supérieu                                                    | français sur l'année en cours ou è                                            | -        |
|                                      | Si vous ne disposez pas de ce justificatif, une attestation sur l'ho<br>l'établissement de votre choix, pour la formation que vous souhe | nneur, datée et signée, pour nous sigr<br>itez et pour l'année universitaire en co | aler que vous êtes en certa unscription dans<br>urs ou à venir, est acceptée. |          |
|                                      | Etudiants Campus France : Vous devez nous envoyer une attes<br>établissement d'enseignement français. Un modèle d'attestation            | tation sur l'honneur pour nous signale<br>vous est proposé dans notre FAQ.         | ous vous engagez à vous inscrire dans un                                      |          |

7. Keep scrolling down and fill in your contact information. Compulsory information is marked with a \*:

| éphone fixe                                     |  |
|-------------------------------------------------|--|
| House phone number                              |  |
| éphone portable *                               |  |
| Mobile phone number                             |  |
| resse *                                         |  |
| Address                                         |  |
|                                                 |  |
| e *                                             |  |
| le *<br>City                                    |  |
| le *<br>City<br>de postal *                     |  |
| le *<br>City<br>de postal *<br>Zip code         |  |
| le *<br>City<br>de postal *<br>Zip code<br>ys * |  |

8. Keep scrolling down and fill in the contact information of at least one emergency contact. This is not compulsory but strongly advised. Once you are done, submit your registration by clicking on the *"envoyer"* button:

| Civilité      | Nom                | Prénom              |  |
|---------------|--------------------|---------------------|--|
| Select title  | ▼ Surname          | Name                |  |
| Email         | Téléphone fixe     | Téléphone portable  |  |
| Email address | House phone number | Mobile phone number |  |
| Code postal   | Ville              |                     |  |
| Zip code      |                    | City                |  |
| Pays          |                    |                     |  |
|               |                    | -                   |  |

9. A new screen is displayed. Your registration has been submitted and a second email has been sent to the address you provided.

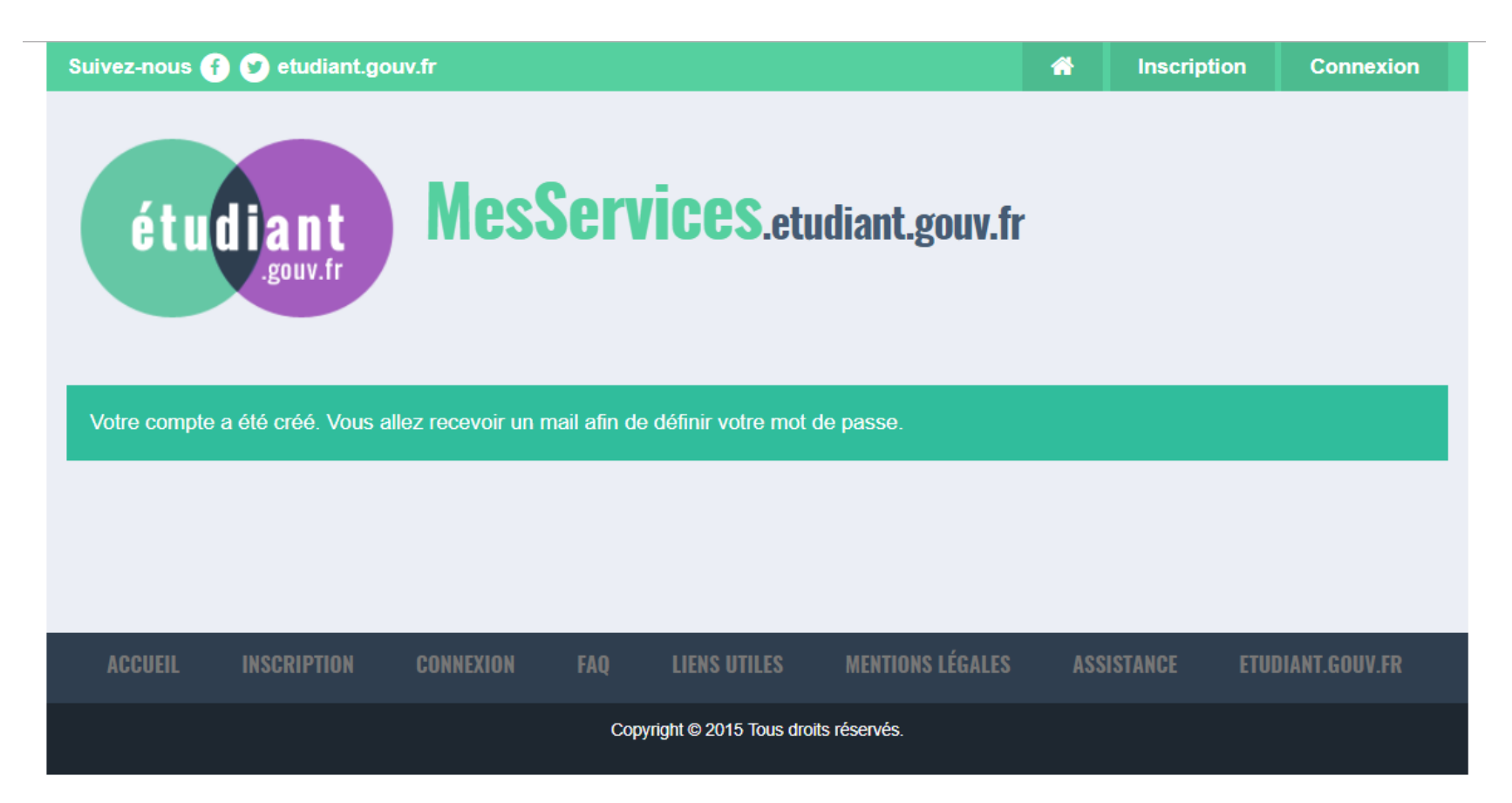

## 10. To complete your registration, follow the link "ce lien" and set your password.

jeu. 21/06/2018 11:21

À

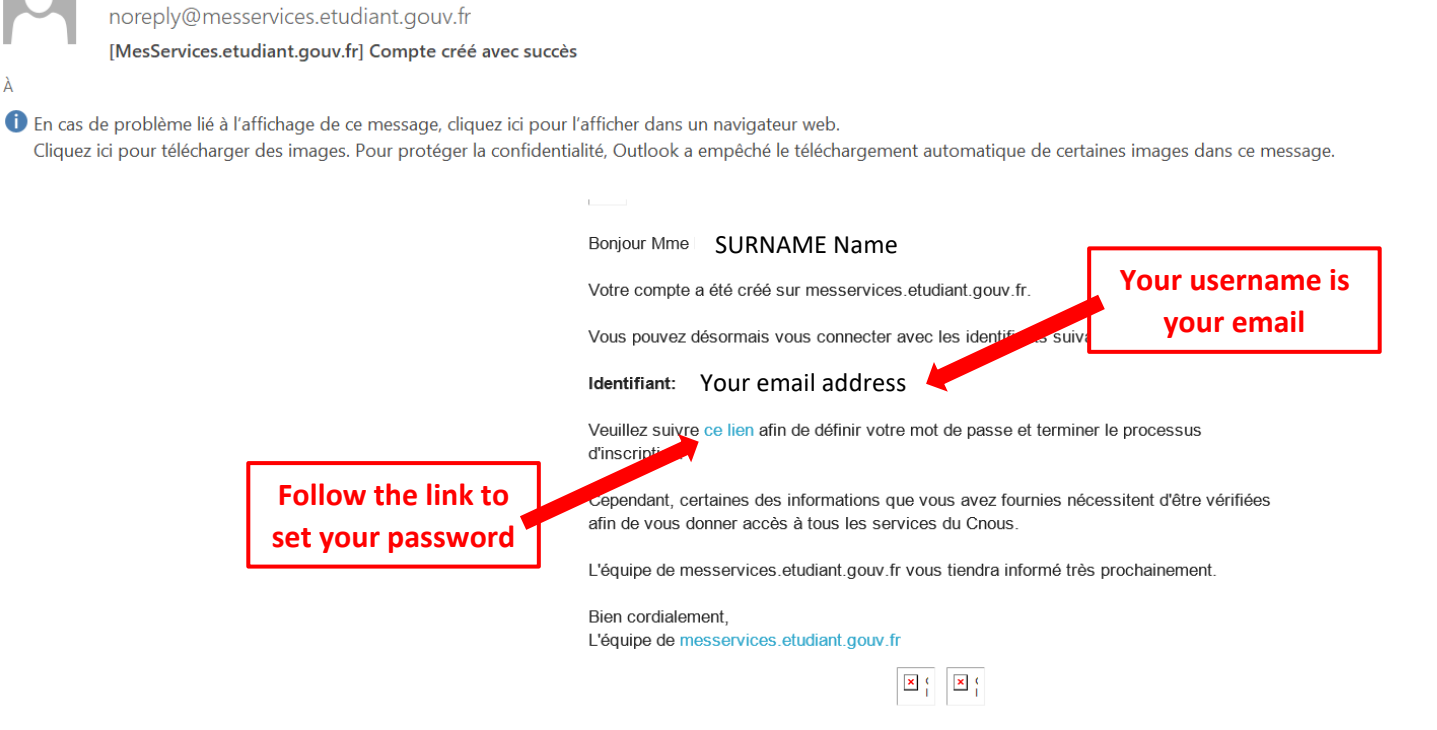